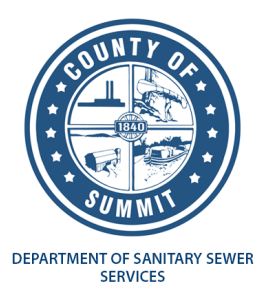

# Utility Billing Customer Self-Service Instructions for Registering Your Account

# Step 1: Go to Citizen Self Service Home Page: https://summitcountyoh.munisselfservice.com/css/

### Select Citizen Self Service

| ← → C ■ summittee    | untyph.munisselfservice.com/css/                                                                                                    |
|----------------------|----------------------------------------------------------------------------------------------------|
| 0                    |                                                                                                    |
|                      | Summit County, OH Citizen Self Service                                                                                                    |
| Home                 | Welcome!                                                                                                    |
| Citizen Sqlf Service | Utility Customers for Summit County Department of Sanitary Services please select "Citizen Self Service" to view your sanitary account or make a payment. |

## Step 2: Register

At the login page select "Sign Up" at the bottom of the screen.

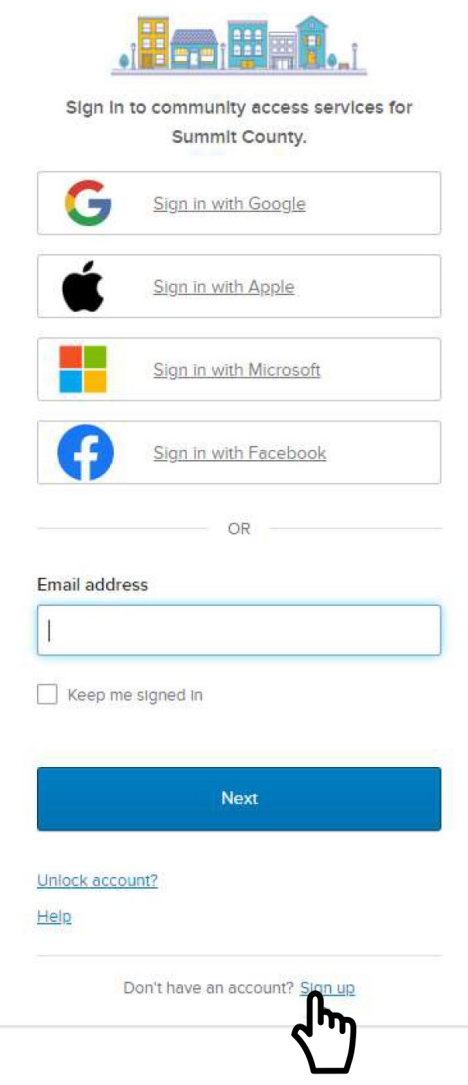

### Step 3: Enter Your Information

Enter email, new password along with your first and last name. Then click the "sign up" button.

|      | Signap                                     |
|------|--------------------------------------------|
| m    | ail                                        |
|      |                                            |
| irs  | t name                                     |
|      |                                            |
|      |                                            |
| .as  | t name                                     |
| _    |                                            |
| Mo   | bile phone Optional                        |
| 8    |                                            |
| le – |                                            |
| Pas  | sword                                      |
|      | •                                          |
| as   | sword requirements:                        |
| 4    | At least 8 characters                      |
| - 4  | A lowercase letter                         |
| - 4  | An uppercase letter                        |
| - 4  | Anumber                                    |
| • •  | No parts of your username                  |
| e b  | rassword can't be the same as your last 10 |
| ł    | iasswords                                  |
|      |                                            |

## Step 4: Go to Your Email

Find the verification code to verify your email and activate your account.

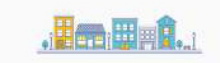

#### Hi John Smith

Welcome to your Community Access account!

Your organization uses Community Access and Tyler Technologies to manage access to applications which serve citizens.

Community Access provides access to all of your citizen applications and connects you to other public applications within Tyler Technology's ecosystem.

#### Learn more about Community Access.

To verify your email address and activate your account enter the verification code:  ${\bf 857731}$ 

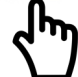

You will be redirected to Summit County's website and are now registered.

# Click Utility Billing from the Menu

| 0                    |                                       |
|----------------------|---------------------------------------|
|                      | Welcome to Citizen Self Service       |
| Home                 | Announcements                         |
| Citizen Self Service | There are currently no announcements. |
| Utility Billing      |                                       |
| 1 <sup>m</sup>       | Profile Information                   |
| Ň                    | Profile information not found.        |
|                      |                                       |

# Step 5: Link Your Account

## Select "Link to Account"

| Account Settings                                    | × +                           | × +                                                                                                   |                                                                                                    |                                                                     |  |
|-----------------------------------------------------|-------------------------------|----------------------------------------------------------------------------------------------------|----------------------------------------------------------------------------------------------------|---------------------------------------------------------------------|--|
| $\leftrightarrow$ $\rightarrow$ C $\cong$ summittee | ountyoh.m <mark>u</mark> niss | selfservice.com/css/AccountSettings.aspx                                                              |                                                                                                    | ie 🛧 🗖 🕘 :                                                          |  |
| 0                                                   |                               |                                                                                                    |                                                                                                    | θ                                                                   |  |
|                                                     | Ac                            | count Settings                                                                                        |                                                                                                    |                                                                     |  |
| Home                                                | Acco                          | unt Information                                                                                       |                                                                                                    |                                                                     |  |
| Citizen Self Service                                | Now                           | logged in as                                                                                          | jsmith                                                                                                    |                                                                     |  |
| Children Service                                    | Last                          | successful login                                                                                      | 11/13/2023                                                                                                    |                                                                     |  |
|                                                     | E-Ma                          | il address                                                                                            | jsmith                                                                                                    |                                                                     |  |
|                                                     | Lin                           | ked Accounts                                                                                          |                                                                                                    |                                                                     |  |
|                                                     | Exis<br>hyp                   | ting accounts can be "linked" to your self-servic<br>erlinks such as "link to account" or "remove" wi | e user id. These links give you quick access to an account's details, bills, etc. For each self-service module that allows user-cc<br>I appear below. Click a module's "link to account" to reach the page where new account links can be created, and where add | introl over account linking,<br>ditional instructions are provided. |  |
|                                                     | Cus                           | stomer Accounts                                                                                       |                                                                                                    | link to account                                                     |  |
|                                                     | The                           | re are currently no linked accounts                                                                   |                                                                                                    | Create a new link between arrexisting                               |  |
|                                                     |                               |                                                                                                    |                                                                                                    | 1m                                                                  |  |

Enter your Account ID and Customer ID. These numbers are located at the top of your billing statement (see the example statement). The Account ID is before the dash, the Customer ID is after the dash.

N J

| 63                   |                                                       |                                                               | 204                                               |                                                               |                    |                  |                  |
|----------------------|-------------------------------------------------------|---------------------------------------------------------------|---------------------------------------------------|---------------------------------------------------------------|--------------------|------------------|------------------|
|                      | Utility Billin                                        | 9                                                             |                                                   |                                                               |                    |                  |                  |
| Home                 | Account Number                                        |                                                               | 8123746                                           |                                                               |                    |                  |                  |
| Citizen Self Service | Customer ID                                           |                                                               | 572                                               | 7                                                             |                    |                  |                  |
| Utility Billing      |                                                       |                                                               | Bemember these values                             |                                                               |                    |                  |                  |
| Accounts             |                                                       |                                                               |                                                   |                                                               |                    |                  |                  |
| Contact Us           |                                                       |                                                               | Search Reset                                      |                                                               |                    |                  |                  |
|                      | County of<br>Department<br>1180 S. Mai<br>Akron, OH 4 | of Summit<br>ent of Sanitary Se<br>n St. Ste 201<br>4301-1254 | ower Services                                     | For Billing Que<br>Call: 330-926-2400<br>Mon - Fri 7:30am - 4 | estions:<br>4:00pm | DSSS I<br>CUSTOM | Bill<br>ER CO    |
| CUS                  | TOMER NAME                                            |                                                               | ACCOUNT # - CUSTOMER #                            | 1. 1 1. 1 1 1 1 1 1 1 1 1 1 1 1 1 1 1 1                       |                    | SERVICE          | LOCATION         |
| SMIT                 | H, JOHN                                               |                                                               | 8123746 - 572                                     |                                                               |                    | 100              | TyLer St         |
| BILL                 | NUMBER                                                | BILL DATE                                                     |                                                   |                                                               |                    |                  | DUE DATE         |
| 8048                 | 57                                                    | 11/19/2023                                                    |                                                   |                                                               |                    |                  | 12/19/2023       |
| DES                  | CRIPTION                                              |                                                               | READ PREVIOUS CURRENT<br>CODE READ DATE READ DATE | PREVIOUS CURRENT<br>READING READING                           | USAGE              | UOM              | CHARGE<br>AMOUNT |

Once your Account ID and Customer ID are submitted, you will see your account listed in the accounts section. Repeat this process if you have multiple accounts.

To view an individual account summary, click on the account number below.

| 9                    |                                   |                 |                       |                                        | ) <b>=</b> (0) 😝   |
|----------------------|-----------------------------------|-----------------|-----------------------|----------------------------------------|--------------------|
| Home                 | Utility Billing<br>Search Results |                 |                       |                                        |                    |
| Citizen Self Service | Modify Search   New Search        |                 |                       |                                        |                    |
| Utility Billing      | 1 found                           |                 |                       |                                        |                    |
| Accounts             | Customer Name                     | Service Address | Account Number Custor | mer ID P                               | arcel ID Manage    |
|                      | REXHA, BRIAN                      | 100 TYLER ST    | 8123746 572           | 7.                                     | 20009 Manage Bills |
| Contact Us           |                                   |                 | View account deta     | ails for account 8123746, customer 572 |                    |
| Search Results       |                                   |                 | ( <sup>1</sup> '')    |                                        |                    |
| New Search           |                                   |                 |                       |                                        |                    |
|                      |                                   |                 |                       |                                        |                    |
|                      |                                   |                 |                       |                                        |                    |
|                      |                                   |                 |                       |                                        |                    |

Here you can request change of address, manage bills, view balance and link you utility billing accounts.

| 0                      |                                                                     |              |                 |              |  |  |
|------------------------|---------------------------------------------------------------------|--------------|-----------------|--------------|--|--|
| Home                   | Utility Billing<br>Account Summary                                  |              |                 |              |  |  |
| Citizen Self Service   | Link to Account   Sign up for EFT Automatic Payments   Manage Bills |              |                 |              |  |  |
| Unillas Billiona       | Billing Account                                                     |              |                 |              |  |  |
| Otility billing        | Service Address                                                     | 100 TYLER ST |                 |              |  |  |
| Accounts               | Account Number                                                      | 8123746      |                 |              |  |  |
| Manage Bills           |                                                                     |              |                 |              |  |  |
| A                      | Your Current Balance                                                |              |                 |              |  |  |
| Account Summary        | Amount Due Now                                                      | \$117.82     | Pay Now         |              |  |  |
| Automatic EFT Payments | Payment Due Date                                                    | 2/10/2023    | Ĺ.              |              |  |  |
| Contact Us             | About Your Payments                                                 | 5            | رس ک            |              |  |  |
| Search Results         | Bill                                                                | Last Posted  | Sum of Payments | View Details |  |  |
| New Search             | 502804                                                              | 11/7/2023    | \$0.00          | details      |  |  |